# Palīgmateriāls Daudzdzīvokļu māju energoefektivitātes programmas klientiem mans.altum.lv lietošanā

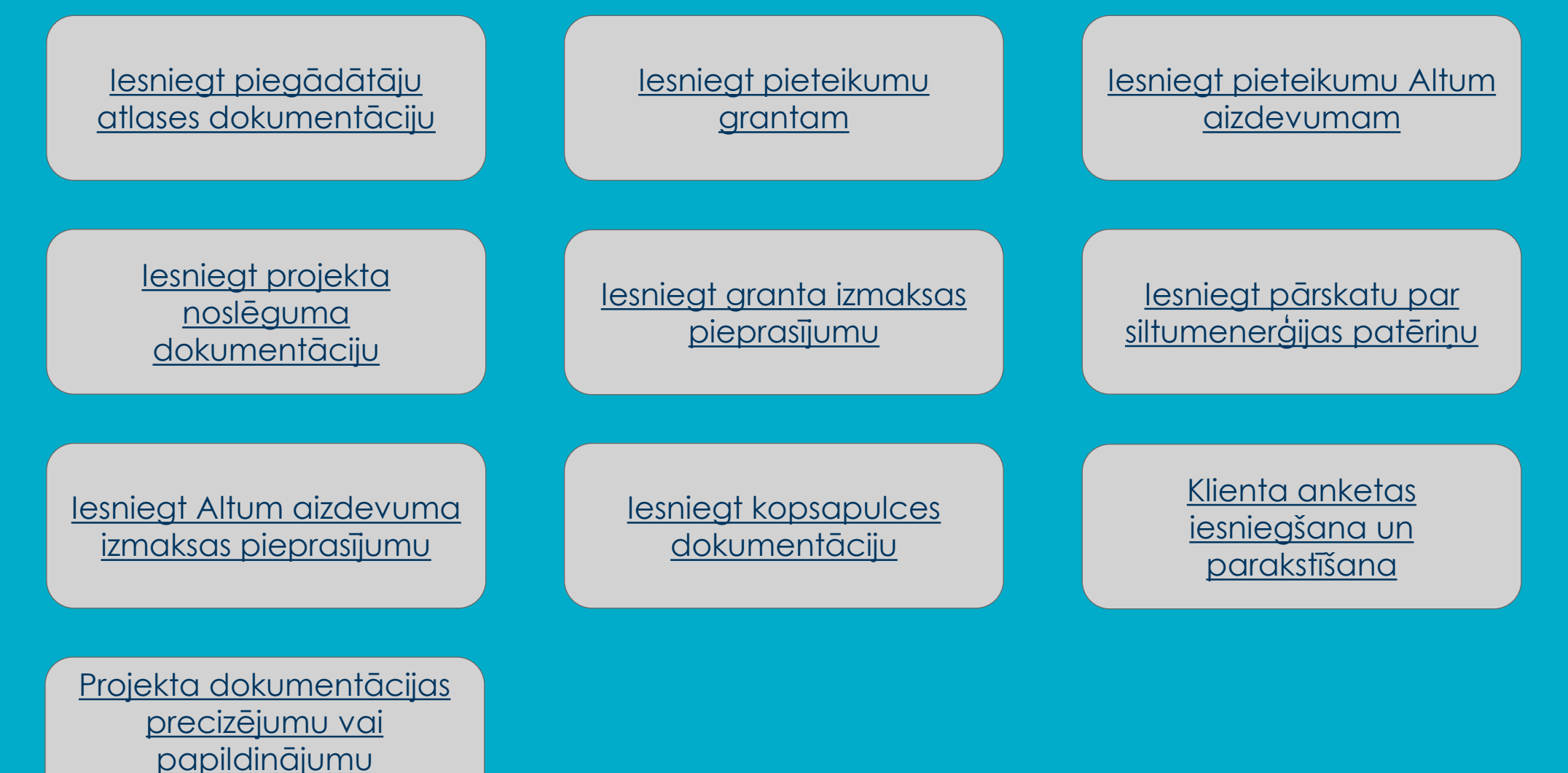

iesniegšana

### lesniegt Pieteikums piegādātāju atlases vērtēšanai

1. Sadaļā PIETEIKUMI -> Jauns pieteikums

| INFORMĂCIJA 🗸 | PIETEIKUMI 🗸 MANI DARĪJUMI 🖌 SAZIŅA 🖌 ANKETAS 🗸 PALĪDZĪBA 🗸 |
|---------------|-------------------------------------------------------------|
|               | Jauns pieteikums                                            |
|               | Pieteikumu saraksts                                         |

2. Sadaļā DAUDZDZĪVOKĻU MĀJU ENERGOEFEKTIVITĀTE izvēlieties un aizpildiet Pieteikums piegādātāju atlases vērtēšanai

|   | DA          | UDZDZĪVOKĻU MĀJU ENERGOEFEKTIVITĀTE                                                                         | ^ |
|---|-------------|----------------------------------------------------------------------------------------------------|---|
| T | <b>&gt;</b> | Pieteikums piegādātāju atlases vērtēšanai<br>Pieteikums DME programmas grantam<br>Pieteikums DME aizdevumam |   |

### lesniegt Pieteikums DME programmas grantam

1. Sadaļā PIETEIKUMI -> Jauns pieteikums

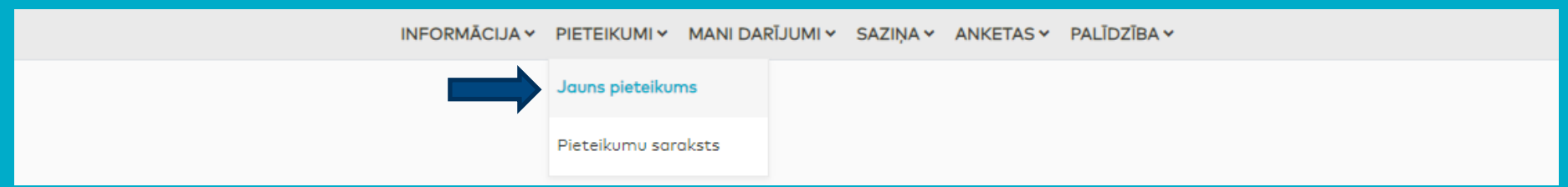

2. Sadaļā DAUDZDZĪVOKĻU MĀJU ENERGOEFEKTIVITĀTE izvēlieties un aizpildiet Pieteikums DME programmas grantam

Uz sākumu

| DAUDZDZĪVOKĻU MĀJU ENERGOEFEKTIVITĀTE     | ^ |  |
|-------------------------------------------|---|--|
| Pieteikums piegādātāju atlases vērtēšanai |   |  |
| Pieteikums DME programmas grantam         |   |  |
| Pieteikums DME alzdevumam                 |   |  |

### lesniegt Pieteikums DME aizdevumam

1. Sadaļā PIETEIKUMI -> Jauns pieteikums

| INFORMĀCIJA 🗸 | PIETEIKUMI 🗸 MANI DARĪJUMI 🖌 SAZIŅA 🖌 ANKETAS 🖌 PALĪDZĪBA 🗸 |
|---------------|-------------------------------------------------------------|
|               | Jauns pieteikums                                            |
|               | Pieteikumu saraksts                                         |

2. Sadaļā DAUDZDZĪVOKĻU MĀJU ENERGOEFEKTIVITĀTE izvēlieties un aizpildiet Pieteikums DME aizdevumam

| Pieteikums piegādātāju atlases vērtēšanai |  |
|-------------------------------------------|--|
| Pieteikums DME programmas grantam         |  |
| Pieteikums DME aizdevumam                 |  |

### lesniegt Pieteikums DME projekta noslēguma dokumentācijas vērtēšanai

1. Sadaļā MANI DARĪJUMI -> Aktīvie darījumi izvēlieties savu DME granta darījumu

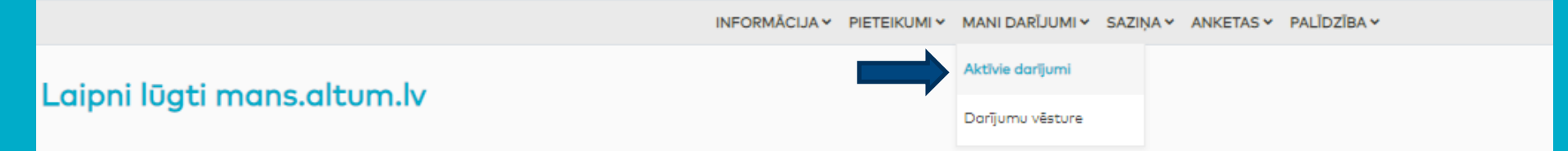

2. Izvēlieties un aizpildiet Pieteikums DME projekta noslēguma dokumentācijas vērtēšanai

| Darījuma veids                       | Darījuma apraksts                            | Līguma Nr.  | Vienošanās datums | Valūta | Saistības | Pieejamā summa | Līguma summa |   |
|--------------------------------------|----------------------------------------------|-------------|-------------------|--------|-----------|----------------|--------------|---|
| DME grants                           | *adrese                                      | *līguma nr. | *datums           | EUR    | 0,00      | 5.000,00       | 5.000,00     | ~ |
| <ul> <li>Darījuma pieteik</li> </ul> | umi                                          |             |                   |        |           |                |              |   |
| <ul> <li>Sarakste par da</li> </ul>  | ījumu                                        |             |                   |        |           |                |              |   |
| Pieteikums DME                       | projekta noslēguma dokumentācijas vērtēšanai |             |                   |        |           |                |              |   |
| DME granta izm                       | aksas pieprasījums                           |             |                   |        |           |                |              |   |
| <ul> <li>DME Pārskats p</li> </ul>   | ar siltumenerģijas patēriņu ēkā              |             |                   |        |           |                |              |   |
| <ul> <li>Nosūtīt dokume</li> </ul>   | ntu                                          |             |                   |        |           |                |              |   |
| <ul> <li>lesniegto dokum</li> </ul>  | entu arhīvs                                  |             |                   |        |           |                |              |   |

Uz sākumu

### lesniegt DME granta izmaksas pieprasījums

1. Sadaļā MANI DARĪJUMI -> Aktīvie darījumi izvēlieties savu DME granta darījumu

|                            | INFORMĂCIJA Y PIETEI | KUMI 👻 MANI DARĪJUMI 🗸 | SAZIŅA 🖌 ANKETAS 🗸 | PALĪDZĪBA 🗸 |
|----------------------------|----------------------|------------------------|--------------------|-------------|
| Laippi lūgti mans altum k  |                      | Aktīvie darījumi       |                    |             |
| Laiphi lugti mans.altum.iv |                      | Darījumu vēsture       |                    |             |
|                            |                      |                        |                    |             |

#### 2. Izvēlieties un aizpildiet DME granta izmaksas pieprasījums

| Darīj | uma veids         | Darījuma apraksts                            | Līguma Nr.  | Vienošanās datums | Valūta | Saistības | Pieejamā summa | Līguma summa |   |
|-------|-------------------|----------------------------------------------|-------------|-------------------|--------|-----------|----------------|--------------|---|
| DME   | grants            | *adrese                                      | *līguma nr. | *datums           | EUR    | 0,00      | 5.000,00       | 5.000,00     | ~ |
| • 0   | Darījuma pieteiku | mi                                           |             |                   |        |           |                |              |   |
| • 5   | Sarakste par dari | jumu                                         |             |                   |        |           |                |              |   |
| • F   | Pieteikums DME    | projekta noslēguma dokumentācijas vērtēšanai |             |                   |        |           |                |              |   |
|       | OME granta izmo   | ksas pieprasījums                            |             |                   |        |           |                |              |   |
| •     | OME Pārskats pa   | r siltumenerģijas patēriņu ēkā               |             |                   |        |           |                |              |   |
| • •   | Nosūtīt dokumen   | tu                                           |             |                   |        |           |                |              |   |
| • •   | esniegto dokume   | ntu arhīvs                                   |             |                   |        |           |                |              |   |

# lesniegt DME Pārskats par siltumenerģijas patēriņu ēkā

1. Sadaļā MANI DARĪJUMI -> Aktīvie darījumi izvēlieties savu DME granta darījumu

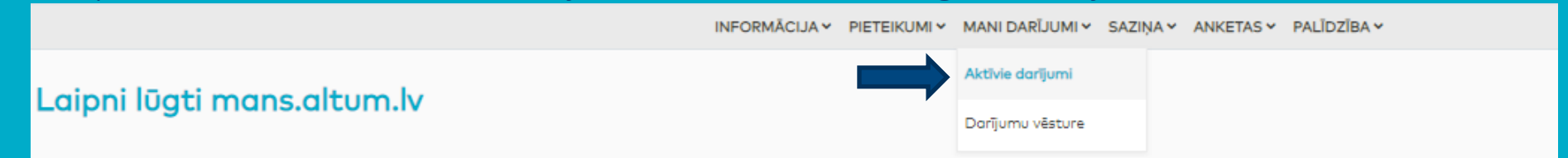

2. Izvēlieties un aizpildiet DME Pārskats par siltumenerģijas patēriņu ēkā

| Darījuma veids                                                                                                   | Darījuma apraksts                                                                  | Līguma Nr.  | Vienošanās datums | Valūta | Saistības | Pieejamā summa | Līguma summa |   |
|----------------------------------------------------------------------------------------------------|------------------------------------------------------------------------------------|-------------|-------------------|--------|-----------|----------------|--------------|---|
| DME grants                                                                                                    | *adrese                                                                            | *līguma nr. | *datums           | EUR    | 0,00      | 5.000,00       | 5.000,00     | ~ |
| <ul> <li>Darījuma pieteiki</li> <li>Sarakste par dar</li> <li>Pieteikums DME</li> <li>DME granta izme</li> </ul> | umi<br>ījumu<br>projekta noslēguma dokumentācijas vērtēšanai<br>aksas pieprasījums |             |                   |        |           |                |              |   |
| DME Pārskats pa     Nosūtīt dokumer                                                                              | ar siltumenerģijas patēriņu ēkā<br>ntu                                             |             |                   |        |           |                |              |   |
| lesniegto dokume                                                                                                 | entu arhīvs                                                                        |             |                   |        |           |                |              |   |

Uz sākumu

# lesniegt Aizdevuma līdzekļu izsniegšanas pieprasījumu

1. Sadaļā MANI DARĪJUMI -> Aktīvie darījumi izvēlieties savu DME aizdevuma darījumu

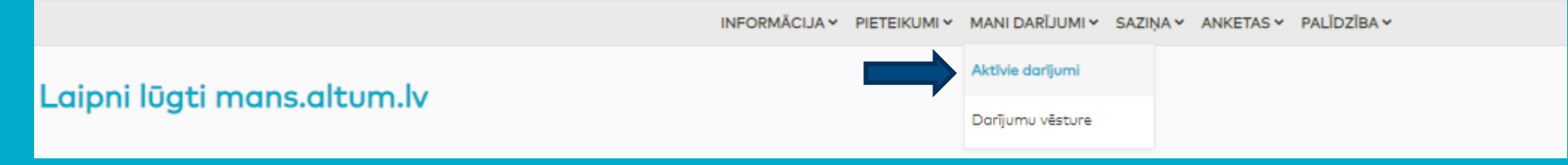

#### 2. Izvēlieties un aizpildiet Aizdevuma līdzekļu izsniegšana

| Darījuma veids                                                                                                    | Darījuma apraksts                                                                                                    | Līguma Nr.  | Vienošanās datums | Valūta | Saistības | Pieejamā summa | Līguma summa |
|----------------------------------------------------------------------------------------------------|----------------------------------------------------------------------------------------------------|-------------|-------------------|--------|-----------|----------------|--------------|
| DME aizdevums                                                                                                    | *adrese                                                                                                    | *līguma nr. | *datums           | EUR    | 0,00      | 5.000,00       | 5.000,00 🗡   |
| <ul> <li>Darījuma pieteil</li> <li>Sarakste par da</li> <li>Informācija par</li> <li>Aizdevuma atmu</li> <li>Aizdevuma atku</li> <li>Rēķinu apskate</li> <li>Aizdevuma līdze</li> <li>Iesniegums par i</li> <li>Pieteikt aizdevu</li> <li>Nosūtīt dokume</li> <li>Iesniegto dokum</li> </ul> | umi<br>rījumu<br>aktuālo darījuma stāvokli<br>aksas grafiks saskaņā ar līgumu<br>ālais atmaksas grafiks<br>kļu izsniegšana<br>zmaiņām aizdevuma līgumā<br>ma pirmstermiņa atmaksu<br>ntu<br>entu arhīvs |             |                   |        |           |                |              |

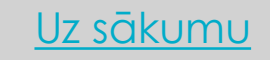

# lesniegt Kopsapulces dokumentāciju

1. Sadaļā PIETEIKUMI -> Jauns pieteikums

| INFORMĂCIJA 🗸 | PIETEIKUMI ~ MANI DAR | NJUMI ∽ SAZIŅA ∽ | ANKETAS ¥ | PALĪDZĪBA 🗸 |
|---------------|-----------------------|------------------|-----------|-------------|
|               | Jauns pieteikums      |                  |           |             |
|               | Pieteikumu saraksts   |                  |           |             |

2. Sadaļā DAUDZDZĪVOKĻU MĀJU ENERGOEFEKTIVITĀTE izvēlieties un aizpildiet Pieteikums DME programmas grantam

| Pieteikums piegādātāju atlases vērtēšanai                   |  |
|-------------------------------------------------------------|--|
| Pieteikums DME programmas grantam Pieteikums DME aizdevumam |  |

3. Pieteikumā norādiet Kopsapulces dokumentācijas iesniegšana, aizpildiet un iesniedziet

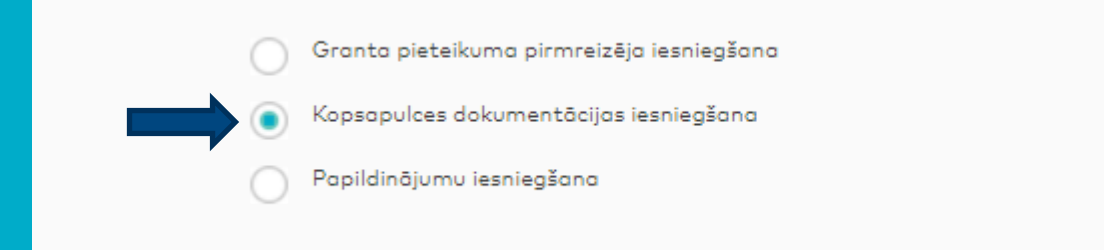

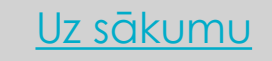

# Klienta anketa

#### Iesniegšana bez anketas parakstīšanas:

1. Ejiet uz sadaļu ANKETAS -> Klienta anketa

| INFORMĀCIJA 🗸 | MANI DARĪJUMI 🗸 | SAZIŅA 🗸 | ANKETAS 🗸    | PALĪDZĪBA 🛩 |  |
|---------------|-----------------|----------|--------------|-------------|--|
|               | I               |          | Klienta anke | ta          |  |
|               |                 |          | EASI anketa  |             |  |

2. Ja klienta anketu iesniedz klienta paraksttiesīgā persona un informācija tajā nav jālabo, tad jāspiež poga Apstiprināt

| Atgriezties     Labot |  |
|-----------------------|--|
|                       |  |
|                       |  |
| Apstiprināt           |  |

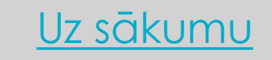

### Klienta anketa

Anketas nodošana parakstīšanai:

1. Ejiet uz sadaļu ANKETAS -> Klienta anketa

| INFORMĀCIJA ~ | MANI DARĪJUMI 🗸 | SAZIŅA 🛩 | ANKETAS Y PALĪDZĪBA Y |
|---------------|-----------------|----------|-----------------------|
|               | 1               |          | Klienta anketa        |
|               |                 |          | EASI anketa           |
|               |                 |          |                       |

2. Ja klienta anketu aizpilda un iesniedz persona, kam nav paraksta tiesības klienta vārdā vai Klienta anketa jāparaksta 2 un vairāk klienta amatpersonām, tad jāspiež poga **Labot** 

3. Pārbaudiet informāciju anketā un labojiet, ja nepieciešams. Pēdējā šķirklī spiediet Nosūtīt apstiprināšanai\*

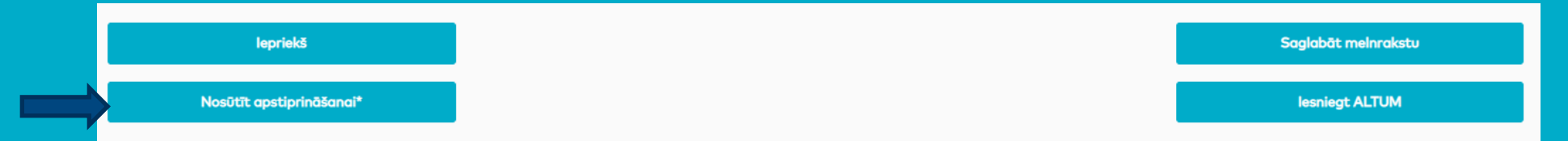

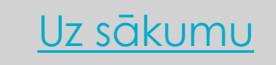

# Klienta anketa

Anketas parakstīšana:

1. Ejiet uz sadaļu ANKETAS -> Klienta anketa

|    | INFORMÃC                                        | IJA 👻 PIETEIKUMI 👻 MANI DARĪJUMI 🛩 🖇 | SAZIŅA 🗸 ANKETAS 🖌 PALĪDZĪB/ | A.∽                              |                    |                                |
|----|-------------------------------------------------|--------------------------------------|------------------------------|----------------------------------|--------------------|--------------------------------|
|    |                                                 |                                      | Klienta anketa               |                                  |                    |                                |
|    |                                                 |                                      | EASI anketa                  |                                  |                    |                                |
| 2. | Atveriet Klienta anketu saraksi                 | tu                                   |                              |                                  |                    |                                |
|    |                                                 |                                      | INFORMĀCIJA - PIETEIKUMI -   | MANI DARĪJUMI 🗸 SAZIŅA 🖌 ANKETAS | SY PALĪDZĪBAY      |                                |
|    | Klienta anketa (Skatīt sarakstu                 |                                      |                              |                                  |                    |                                |
| 3. | Izvēlieties no saraksta anketu,                 | kuru vēlaties parakstīt (            | (statuss «Nosūtīts p         | arakstīšanai») un anket          | as beigās spied    | liet <b>Parakstīt</b>          |
|    | Atgriezties                                     |                                      |                              |                                  | Parakstīt          |                                |
| 4. | Kad visas amatpersonas anket                    | u parakstījušas, spiediet            | t pogu <b>lesniegt Altu</b>  | ım                               |                    |                                |
|    | Parakstītāji<br>Vienā lapā rādīt 25 💌 ierakstus |                                      |                              | Meklēt:                          |                    |                                |
|    | Vārds, uzvārds                                  |                                      | ↓ Datums un laiks            |                                  | *                  | sadaļā Parakstītāji redzam     |
|    | Vārds Uzvārds                                   |                                      | 03.02.2022 10:06             |                                  | pa                 | araksti un parakstīšanas laiks |
|    | Parādīti 1. līdz 2. no 2 ierakstiem             |                                      | 02.02.2022 17:00             | 10                               | priekšējā 1 Nākošā |                                |
|    | Atgriezties                                     |                                      |                              | lesniegt A                       | тим                |                                |
|    |                                                 |                                      |                              | Paraks                           | ä                  | <u>Uz sākumu</u>               |

# Projekta dokumentācijas precizējumu vai papildinājumu iesniegšana

Precizējumu/papildinājumu iesniegšana pie Pieteikuma vai Darījuma pieteikuma:

 Atveriet Pieteikumu sadaļā PIETEIKUMI -> Pieteikumu saraksts vai Darījuma pieteikumu sadaļā MANI DARĪJUMI -> izvēlieties DME granta vai aizdevuma darījumu -> Darījuma pieteikumi

| INFORMĀCIJA 🗸 PIETEIKUMI 🖌 MANI DARĪJUMI 🖌 SAZIŅA 🖌 ANKETAS 🖌 PALĪDZĪBA 🖌 | Darījuma veids                      | Darījuma apraksts                            |
|---------------------------------------------------------------------------|-------------------------------------|----------------------------------------------|
|                                                                           | DME grants                          | *adrese                                      |
| Jauns pieteikums                                                          | • Darījuma pieteiku                 | umi                                          |
|                                                                           | Sarakste par dari                   | ījumu                                        |
| Pieteikumu saraksts                                                       | <ul> <li>Pieteikums DME</li> </ul>  | projekta noslēguma dokumentācijas vērtēšanai |
|                                                                           | DME granta izmo                     | aksas pieprasījums                           |
|                                                                           | <ul> <li>DME P</li></ul>            | ır siltumenerģijas patēriņu ēkā              |
|                                                                           | <ul> <li>Nosütīt dokumen</li> </ul> | tu                                           |

2. Lai nosūtītu ziņu, spiediet **Nosūtīt ziņu** pieteikuma beigās

#### Ja par šo Pieteikumu vai Darījuma pieteikumu jau ir veikta saziņa, saistītās ziņas būs redzamas sadaļā Saziņa par pieteikumu

| Saziņa par pieteikumu                   |        |             |                     |                             |  |  |
|-----------------------------------------|--------|-------------|---------------------|-----------------------------|--|--|
| Vienā lapā rādīt 25 🔹 ierakstus Meklēt: |        |             |                     |                             |  |  |
| Nosūtītājs / Saņēmējs                   | Temats | Pielikumi   | Izveidošanas laiks  | 4                           |  |  |
| (ALTUM)                                 |        |             | 11.02.2022 12:11:29 |                             |  |  |
| (ALTUM)                                 | tests  |             | 11.02.2022 10:24:18 |                             |  |  |
| (ALTUM)                                 | test   | fails_1.pdf | 10.02.2022 12:22:41 |                             |  |  |
| Parādīti 1. līdz 3. no 3 ierakstiem     |        |             |                     | lepriekšējā <b>1</b> Nākošā |  |  |
| Atgriezties                             |        | I           |                     | Nosūtīt ziņu                |  |  |

\*ziņas Tematā iesakām norādīt DME projekta numuru un adresi

Uz sākumu

#### Precizējumu/papildinājumu iesniegšana no Saziņas:

- 1. Rakstiet jaunu ziņu SAZIŅA -> Rakstīt
- 2. Izvēlieties, ar ko saistīta sarakste (Pieteikumu vai Līgumu/Darījumu)
- 3. Norādiet saistīto Pieteikuma vai Līguma/Darījuma numuru
- 4. Temats ierakstiet DME projekta numuru un adresi

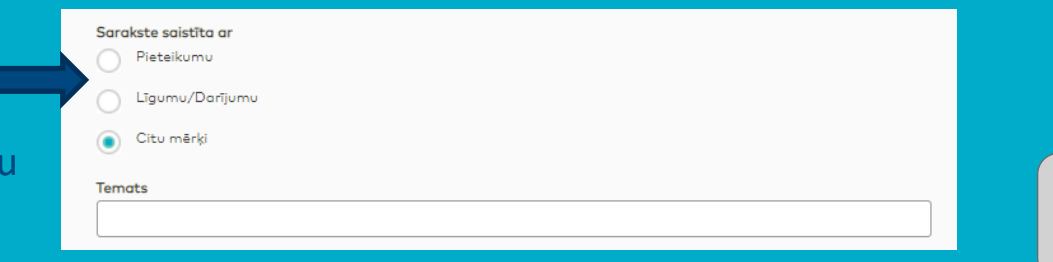

lesniegto dokumentu arhīvs